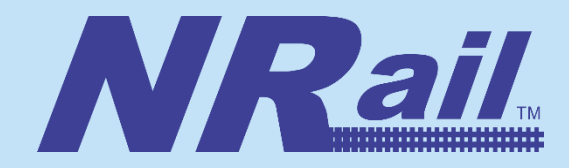

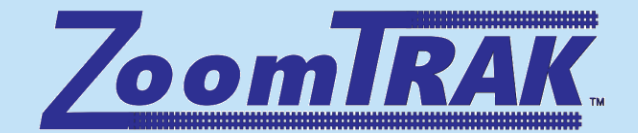

# Zoom – the program

Presenter: Bruce Alcock

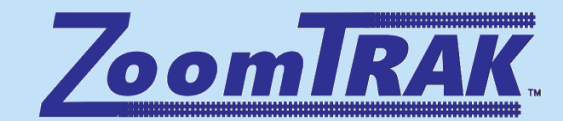

#### **Version is Important**

- Problems go back to Version!
- Best policy is to Update Automatically
- Once to decline update, you need to update manually

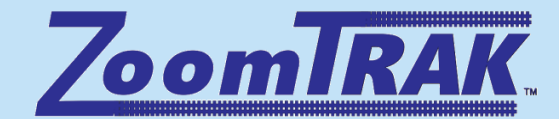

# **Getting to Settings step 1**

o Click on the green shield, upper left corner

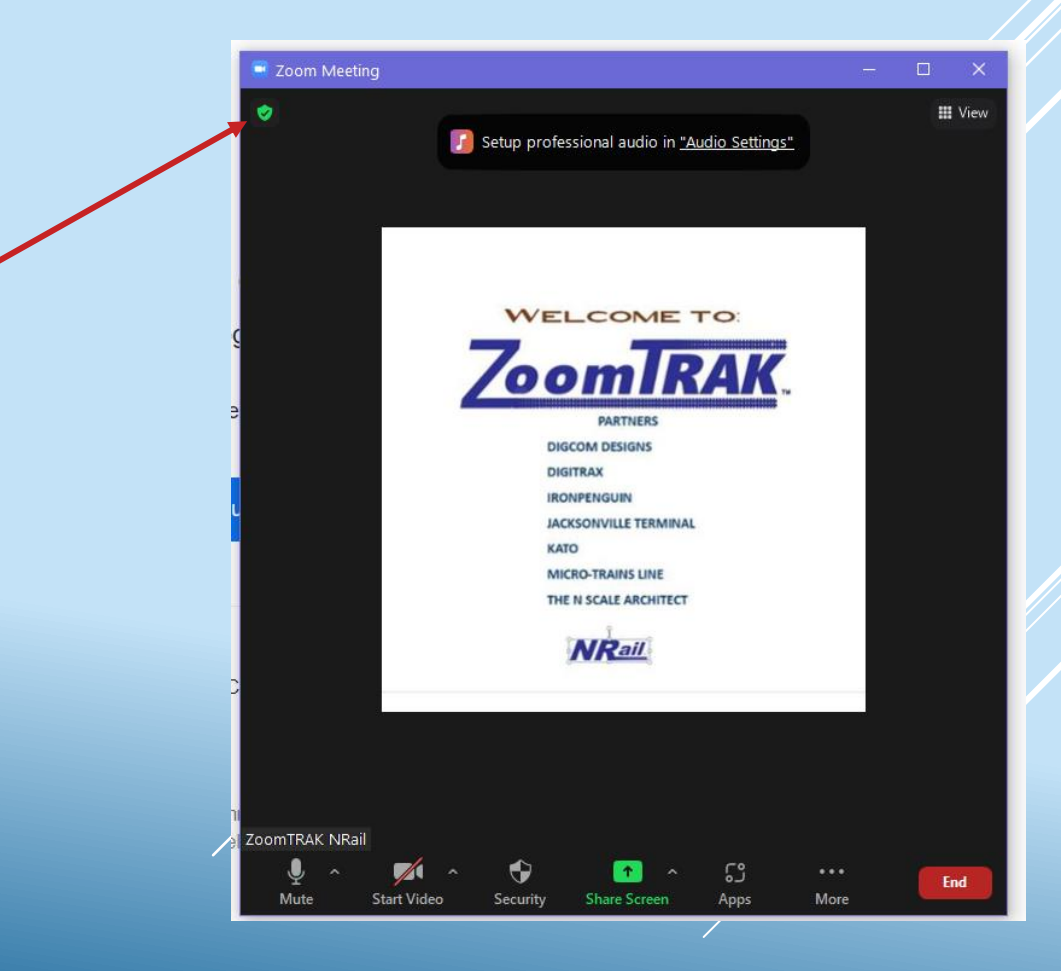

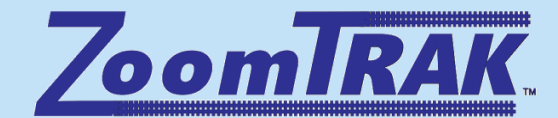

## **Getting to Settings step 2**

#### • Click on the gear, upper right corner

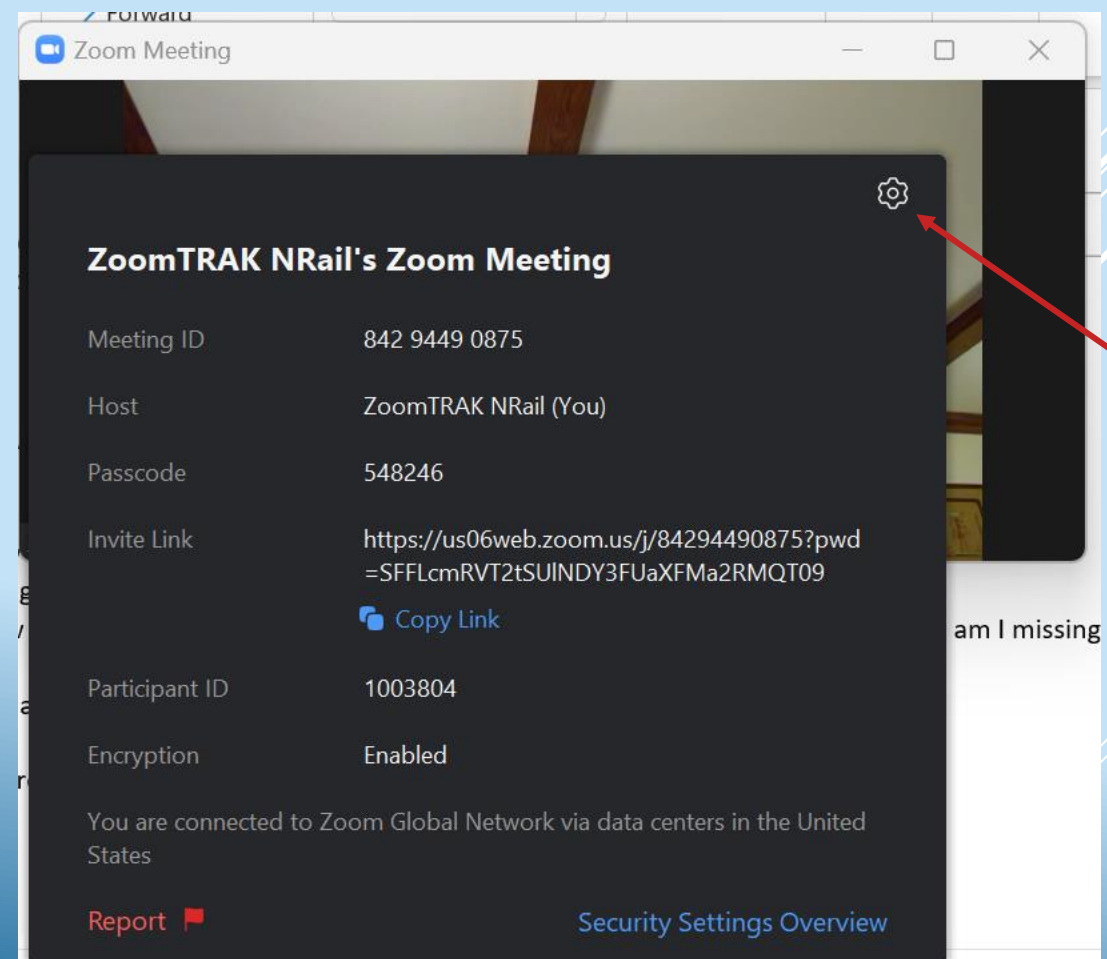

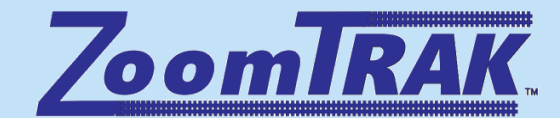

### **When in Settings**

o Be sure the first item, General is selected

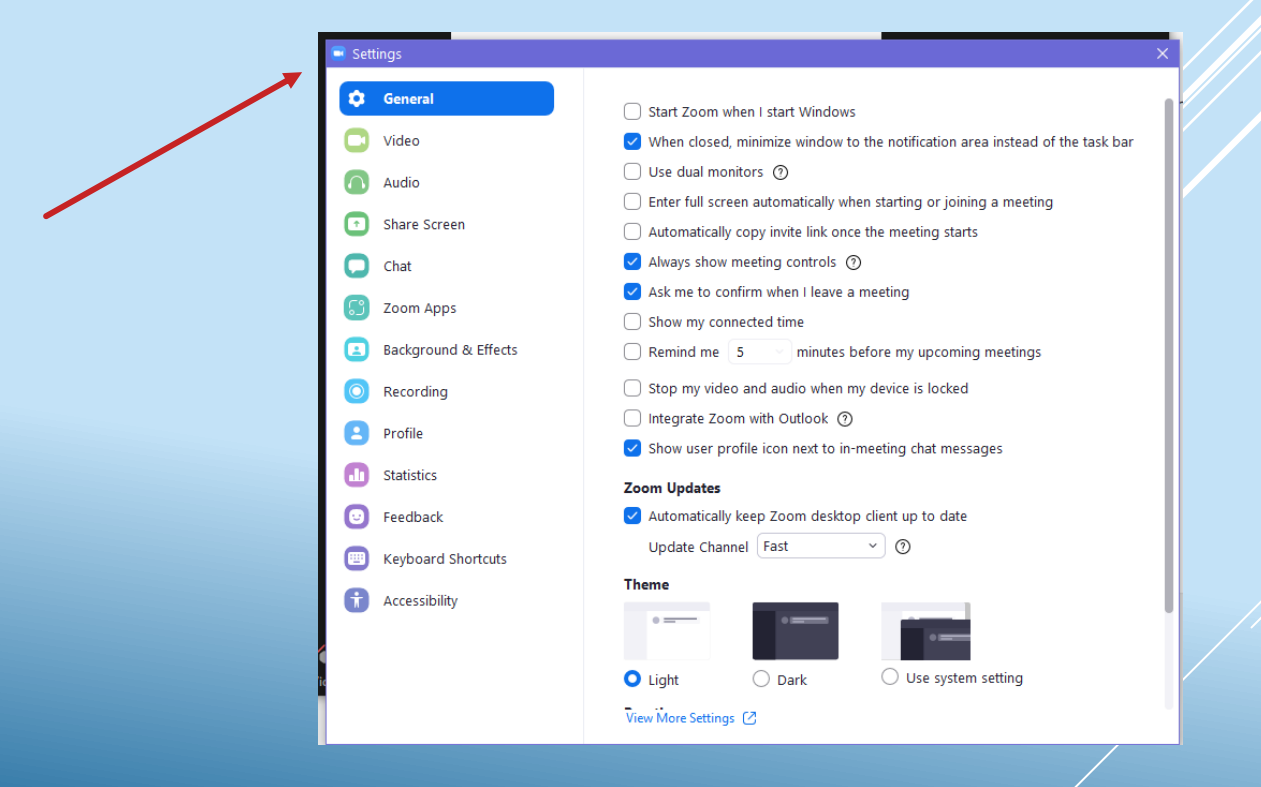

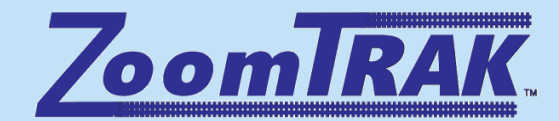

#### **Automatic Updates**

Under General, be sure that Automatic updates is selected

| 🗘 Ge  | eneral             | Start Zoom when I start Windows                                                                                                    |  |  |  |  |  |
|-------|--------------------|----------------------------------------------------------------------------------------------------|--|--|--|--|--|
| 🗔 Vi  | deo                | 🗹 When closed, minimize window to the notification area instead of the task bar                                                                                                    |  |  |  |  |  |
| ( Au  | udio               | <ul> <li>Use dual monitors ⑦</li> <li>Enter full screen automatically when starting or joining a meeting</li> <li>Automatically copy invite link once the meeting starts</li> <li>Always show meeting controls ⑦</li> <li>Ask me to confirm when I leave a meeting</li> <li>Show my connected time</li> <li>Remind me 5 minutes before my upcoming meetings</li> <li>Stop my video and audio when my device is locked</li> <li>Integrate Zoom with Outlook ⑦</li> </ul> |  |  |  |  |  |
| 🖸 Sh  | are Screen (       |                                                                                                    |  |  |  |  |  |
| 🔳 Ba  | ckground & Effects |                                                                                                    |  |  |  |  |  |
| 0     | ecording           |                                                                                                    |  |  |  |  |  |
| 🚺 Sta | atistics           |                                                                                                    |  |  |  |  |  |
| 🕑 Fe  | edback             |                                                                                                    |  |  |  |  |  |
| 🙂 Ke  | eyboard Shortcuts  |                                                                                                    |  |  |  |  |  |
| 🔂 Ac  | ccessibility       | Show user profile icon next to in-meeting chat messages                                                                                                    |  |  |  |  |  |
|       |                    | Automatically keep Zoom desktop client up to date                                                                                                    |  |  |  |  |  |
|       |                    | Update Channel Slow                                                                                                    |  |  |  |  |  |
|       |                    | Theme Slow (Fewer updates, better stability)                                                                                                    |  |  |  |  |  |
|       |                    | Fast (Try the newest features and updates)                                                                                                    |  |  |  |  |  |
|       |                    | Light O Dark O Use system setting                                                                                                    |  |  |  |  |  |

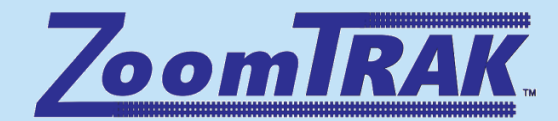

# Type of Updates Under Zoom Updates, it recommended you choose Fast

| •          | Seneral              | Start Zoom when I start Windows                                                                                                    |  |  |  |  |
|------------|----------------------|----------------------------------------------------------------------------------------------------|--|--|--|--|
| 🖸 v        | lideo                | When closed, minimize window to the notification area instead of the task bar                                                                                                    |  |  |  |  |
| A 🕥        | Audio                | Use dual monitors ③                                                                                                    |  |  |  |  |
| 🖸 s        | hare Screen          | Enter full screen automatically when starting or joining a meeting     Automatically copy invite link once the meeting starts                                                                 |  |  |  |  |
| 🔳 B        | Background & Effects | <ul> <li>Always show meeting controls ⑦</li> <li>Ask me to confirm when I leave a meeting</li> <li>Show my connected time</li> <li>Remind me 5 minutes before my upcoming meetings</li> </ul> |  |  |  |  |
| <b>O</b> F | Recording            |                                                                                                    |  |  |  |  |
| <b>1</b> s | itatistics           |                                                                                                    |  |  |  |  |
|            | eedback              | Stop my video and audio when my device is locked                                                                                                    |  |  |  |  |
|            | Keyboard Shortcuts   | Integrate Zoom with Outlook ③                                                                                                    |  |  |  |  |
| <b>1</b>   | Accessibility        | Show user profile icon next to in-meeting chat messages Zoom Updates                                                                                                    |  |  |  |  |
|            |                      | Automatically keep Zoom desktop client up to date                                                                                                    |  |  |  |  |
|            |                      | Npdate Channel Slow ~ ③                                                                                                    |  |  |  |  |
|            |                      | Theme Slow (Fewer updates, better stability)                                                                                                    |  |  |  |  |
|            |                      | Fast (Try the newest features and updates)                                                                                                    |  |  |  |  |
|            |                      | Light O Dark O Use system setting                                                                                                    |  |  |  |  |

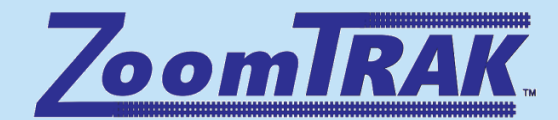

#### **Verify Version**

• In settings, go to Statistics

o If version is less that 5.0, update manually

| Settings             |                          |                                            |                       |               |  |
|----------------------|--------------------------|--------------------------------------------|-----------------------|---------------|--|
| General              | Overall                  | Audio                                      | Video S               | creen Sharing |  |
| 🖸 Video              |                          | ,,,,,,,,,,,,,,,,,,,,,,,,,,,,,,,,,,,,,,,    | inster Street Stating |               |  |
| Audio                | CPU 3.6GHz Cor           | es: 8                                      | Memory                | 31.94 GB      |  |
| Share Screen         | Zoom                     | 0%                                         | Zoom                  | 245 MB        |  |
| Chat                 | Overall                  | 6%                                         | Overall               | 9.58 GB       |  |
| 🕄 Zoom Apps          |                          |                                            |                       |               |  |
| Background & Effects | Bandwidth                | 0 kb/s (send)                              | 0 kb/s (receiv        | e)            |  |
| Recording            | Network Type             | Wired                                      |                       |               |  |
| Profile              | Proxy<br>Connection Type | -<br>Cloud                                 |                       |               |  |
| dl Statistics        | Data Center              | r You are connected to Zoom Global Network |                       |               |  |
| Feedback             | My Encryption            | AES-256-GCM                                |                       |               |  |
| Keyboard Shortcuts   | Algorithm                | 5 11 4 (7185)                              | T                     |               |  |
| Accessibility        |                          |                                            |                       |               |  |
|                      |                          | $\smile$                                   |                       |               |  |
|                      |                          |                                            |                       |               |  |
|                      | Fou                      | Found a problem? Send report               |                       |               |  |

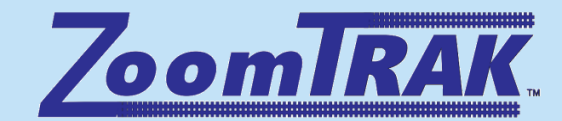

#### **Manual Update**

 Go to: <u>https://zoom.us/download</u> Click on Zoom Desktop Client
 Or https://zoom.us/download2 Click on Zoom Desktop Client
 Or go to <u>https://zoom.us/support/download</u> Download will start automatically

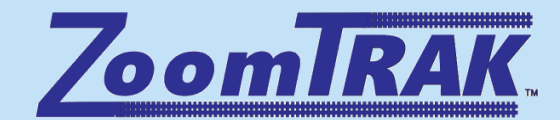

#### **Manual Update**

• For Mobile and Table:

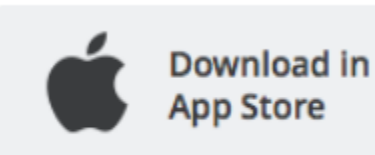

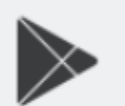

Download in Google Play

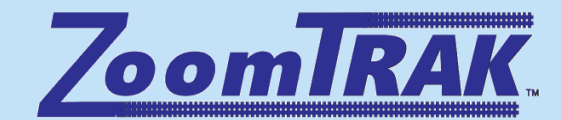

# **Final words**

• When in doubt, just do a manual install